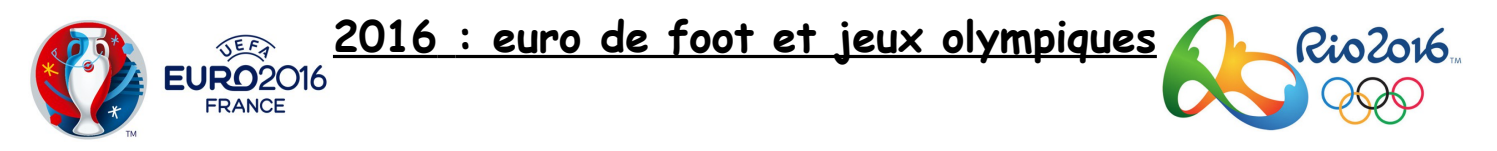

I <u>Présentation</u> Python est un logiciel de programmation informatique qui permet de coder des outils mathématiques, de résoudre des problèmes mathématiques. Ce logiciel nous permet d'effectuer des tâches qui sont compliquées à la main, par exemple des calculs répétitifs, qui deviennent vite rébarbatifs. De plus, on peut l'utiliser pour faire des représentations graphiques (dessins) avec un module qui s'appelle « Turtle ». Nous allons voir comment Turtle fonctionne.

II <u>Démarrer Python</u> Pour démarrer Python, allez dans le dossier « Applications » qui se trouve sur le bureau, puis dans le dossier « Raccourcis Python 3.4 ». Pour commencer à utiliser le logiciel, cliquez sur « IDLE(Python3,4GUI-32bit) ». Pour commencer un nouveau programme, déroulez le premier menu « File », cliquez sur « New file ». Une fenêtre « Untitled » s'ouvre. Ouvrez à nouveau le menu « File » et donnez un nom à votre document en utilisant « Save as ». Enregistrez puis commencez à coder votre programme. Lorsque vous voudrez lancez votre programme, il faudra appuyer sur la touche F5 de votre clavier puis « entrée ».

## III <u>Liste des commandes utiles</u>

- Pour importer une bibliothèque de Python (notamment «Turtle»), il faut utiliser la commande : from turtle import\* (c'est donc la première ligne à écrire)

- Lever le «crayon» ou la «tortue» pour ne pas dessiner : up()

## <u>Attention</u> : la position initiale de la tortue est l'origine du repère (0,0).

- Se déplacer du point ou on se trouve jusqu'au point de coordonnées (x,y) : goto(x,y)
- Baisser la tortue pour pouvoir dessiner : down()
- Choisir une couleur de contour et d'intérieur : color('black', 'blue')
- Couleurs classiques : black, white, blue, red, green, yellow, brown, grey, pink, orange, gold, silver ...
- Colorier une figure fermée : begin\_fill() puis la figure fermée puis end\_fill()
- Faire un disque rouge de centre le point où on se trouve et de diamètre 50 : dot(50, 'red')
- Épaissir le trait : pensize(5) à écrire au début du programme (par défaut c'est 1)
- Cacher la tortue pour que le dessin soit plus joli : hideturtle() à écrire à la fin du script

## <u>Attention</u> : en position initiale, la tortue regarde vers la droite ►.

- Tracer un demi-cercle de rayon 50 et dans le sens des aiguilles d'une montre : circle(-50,180)
- Tourner la tortue de 90° vers la droite : right(90) et de 120° vers la gauche : left(120)
- Avancer de 40 : forward(40) et reculer de 50 backward(50)
- Accélérer la construction de la figure : speed(10)
- Séparer votre script en paragraphe #voile (# se fait avec Alt Gr+3)
- Donner à la tortue la direction 80° par rapport à l'horizontale : setheading(80) 480°
- Faire revenir la tortue à sa position initiale (0,0) tournée vers la droite : home()

- Copier une ligne : Ctrl+C, coller une ligne : Ctrl+V, couper une ligne : Ctrl+X

- Ne pas considérer une ligne : # devant cette ligne (au lieu de l'effacer puis l'écrire à nouveau)

Lien <u>http://www.discoveryplayground.com/computer-programming-for-kids/rgb-colors/</u> pour obtenir les images et les noms de toutes les couleurs utilisables en Python. Enlever l'espace devant le chiffre ! Exemple : Snow 2 devient Snow2.

Projet 1 :

1) Dessinons l'hexagone régulier blanc du cuir du ballon comme ci-contre.

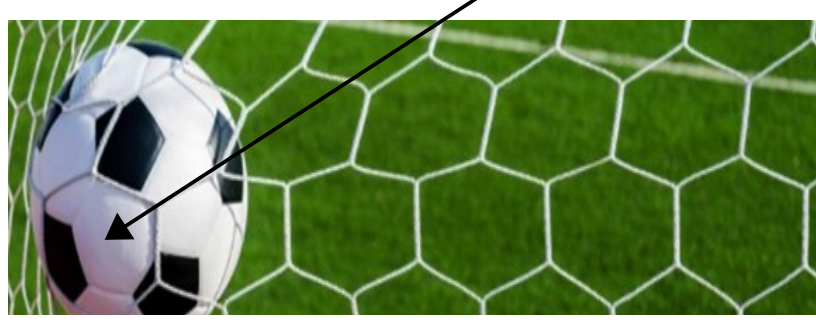

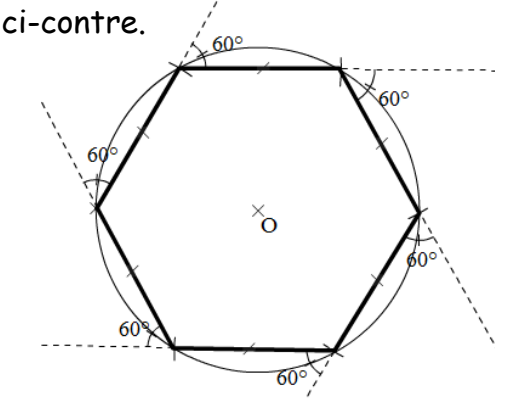

<u>Prolongement sur d'autres séances</u> : pavage avec des hexagones comme le filet ci-dessus.

Projet 2 : Dessinons les anneaux olympiques !

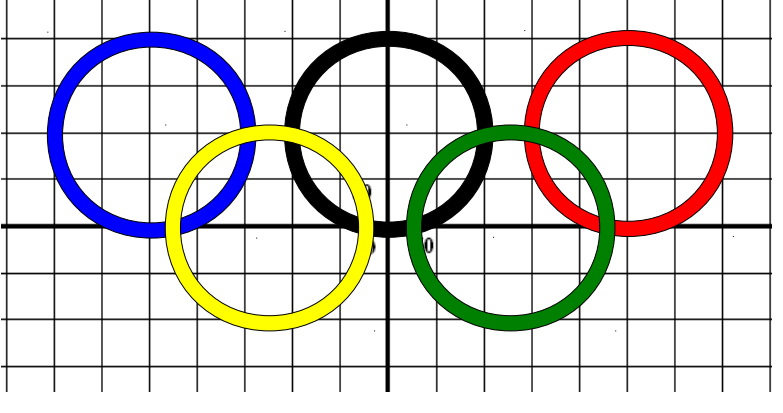

<u>Prolongement sur d'autres séances</u> : a) frise : figure translatée horizontalement :

b) frise : figure translatée verticalement :

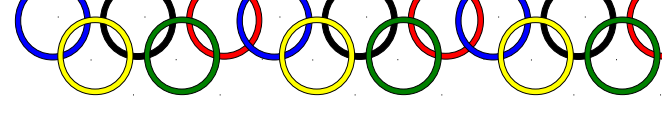

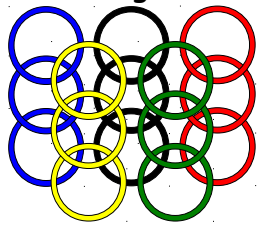

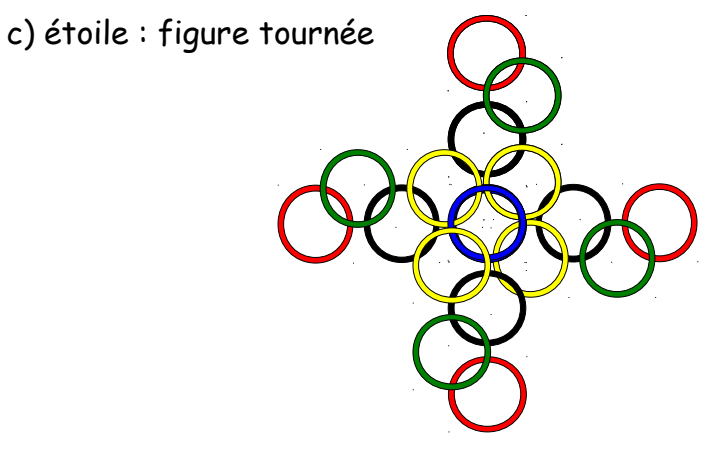